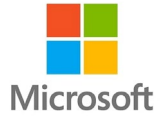

# Microsoft365 계정 회원 가입 방법

#### 계정은 재학(재직) 중에만 사용 가능 졸업, 제적, 퇴직 시 1개월의 유예기간을 부여한 뒤, 매년 2회(4월 1일, 10월 1일) 정리

1. 동의대학교 메인 홈페이지(<u>www.deu.ac.kr</u>)에 방문하여 [로그인] 버튼을 클릭

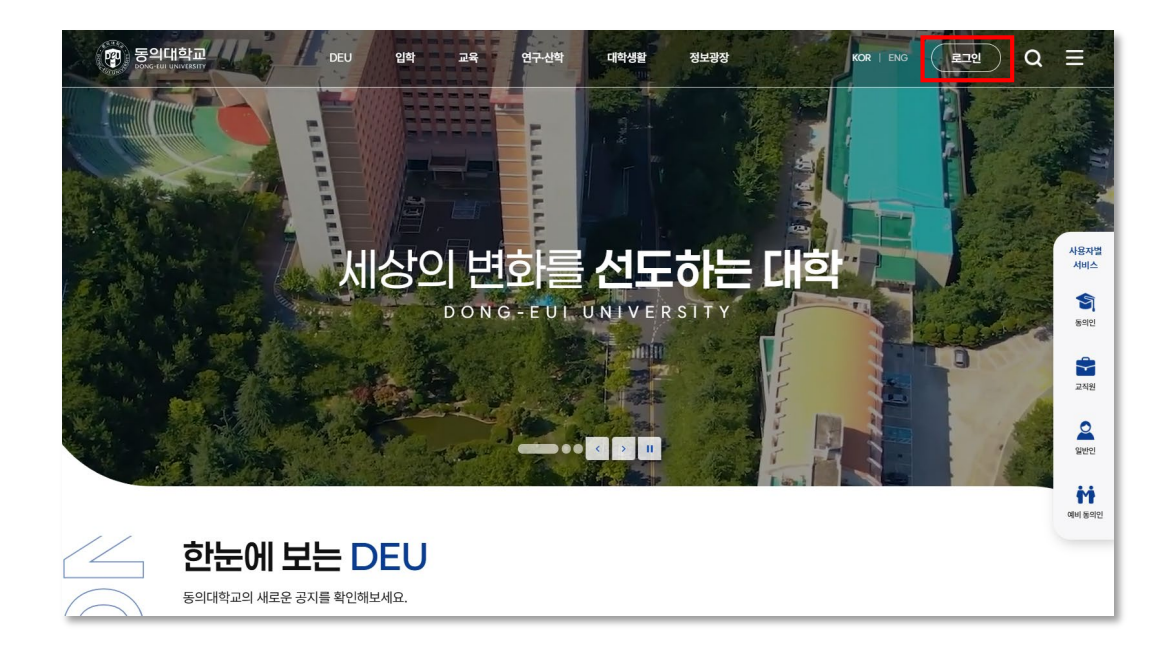

2. 로그인 페이지에서 [아이디(학번, 직번)]와 [비밀번호] 입력 후 [로그인] 클릭

|             | 0+0 E       |     |           |   |
|-------------|-------------|-----|-----------|---|
|             | 비밀번호        |     |           |   |
|             |             |     | 아이디 저장    |   |
|             |             | 로그인 |           |   |
| <u> 아</u> 이 | <u>디 찾기</u> |     | • 비밀번호 찾기 | l |

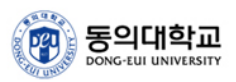

### 3. 로그인 후 [사용자별 서비스] – [동의인]에서 [오피스(Cloud)] 클릭

|                   | 사용자별 서비스 <b>독의인</b> | 6          | · 서비스 |
|-------------------|---------------------|------------|-------|
| 학습관리시스템(DOOR)     | 비교과프로그램(DAP)        | 수강신청시스템    | 동의인   |
| 동의대학교 생활관         | 중앙도서관               | 연구실안전관리시스템 |       |
| 개인형 이동장치 이용자 안전교육 | 학사일정                | 전자출결       |       |
| 학번찾기              | 학적변동안내              | 인터넷증명발급    | 교직원   |
| 모바일 학생증           | 무선 인터넷              | 신-편입생 학번조회 | 2     |
| 오피스(Cloud)        |                     |            | 일반인   |
|                   |                     |            | - M   |
|                   |                     |            | 예비 동의 |

#### 4. [Microsoft365] 아이콘 클릭

- Cloud에 가입되지 않은 경우 아래와 같이 구성됨

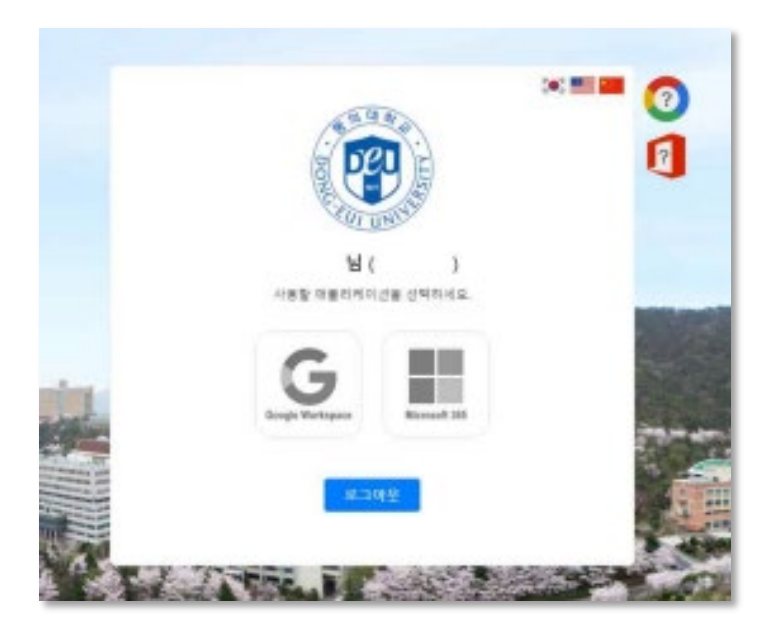

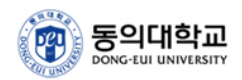

## 5. 이용약관 및 개인정보 처리방침에 동의하고 [다음]을 클릭

|                  | 18 1 9 1 9 1 9 1 9 1 9 1 9 1 9 1 9 1 9 1                                                       |      |                |
|------------------|------------------------------------------------------------------------------------------------|------|----------------|
|                  |                                                                                                |      |                |
|                  | FILLI UNITED                                                                                   |      |                |
|                  | Microsoft 365 계정 생성                                                                            |      |                |
|                  | 1. 약관 등의 2. 정보 확인                                                                              |      |                |
|                  | 서비스 이용 약관                                                                                      | 1    | -              |
|                  | 제 1조[육적]                                                                                       | 0.1  |                |
|                  | 본 약관은 '물라우드 계정 관리 시스템'의 운영 및 이용 관리의 기준과 사용자 및 시스템 운영 주체의 권리,<br>의무 및 책임 사항을 정함을 북적으로 한다.       |      |                |
|                  | 제 2 조 [적풍 범위]                                                                                  |      |                |
| the state        | 본 약관은 '물라우드 계정 관리 시스템'을 통해 가입하는 Office 365 사용자를 대상으로 한다.                                       |      |                |
|                  | [필수] 서비스 이용 약관에 동의합니다.                                                                         | S    |                |
| 調理               | 개인정보 처리방청                                                                                      |      |                |
|                  | 1.개묘                                                                                           | 1. 5 | and the second |
| E.S.             | 물라우드 계정을 생성하기 위해 다음과 같은 개인 정보를 수집하고 있으며, 관계 법령에 따라 개인 정보가<br>안전하게 관리될 수 있도록 필요한 사항을 처리하고 있습니다. |      | -Au-           |
| ALC: NO          | 2.개인 정보 수집 및 이용에 대한 풍의                                                                         |      | -              |
| A REAL PROPERTY. | <ul> <li>수집 함복: 이름, 학변(교변), 직험, 학과(소역 부서)</li> </ul>                                           |      |                |
| - State          | [월수] 개인정보 처리방청에 동의합니다.                                                                         |      |                |
|                  | 110                                                                                            | COL. |                |
| the state        | 다음 위소                                                                                          |      | - in           |
|                  |                                                                                                | 4    |                |

6. 계정정보를 확인하고 사용할 비밀번호를 입력한 뒤 [Microsoft365 계정 생성] 클릭

|     | Cooper                                           | CONTRACTOR OF THE REAL PROPERTY OF THE REAL PROPERTY OF THE REAL PROPERT |         |
|-----|--------------------------------------------------|----------------------------------------------------------------------------------------------------|---------|
|     | Microso                                          | ft 365 계정 생성                                                                                                    |         |
|     | 1. 약관 용의                                         | 2. 製紙 制度                                                                                                    | 15      |
|     | Merosoft 365 ID                                  | Ortfice.dev.ac.kr                                                                                                    |         |
|     | 표시 이륜                                            |                                                                                                    | Le a la |
| -   | 지함                                               | 제 부 생                                                                                                    |         |
| A   | ¥25                                              |                                                                                                    | et an   |
|     | 양호<br>영호 확인                                      |                                                                                                    |         |
|     | 제정 생성을 진행되는 것은 'Nerosoft 사비스 지<br>간주됩니다, 자세한 사람! | 역 비접 'Microsoft 개인정보여래장성(비해 동의하는 것으로<br>' 제공원 월고를 확인하시기 바랍니다.                                                                                                    |         |
|     | Microsoft 365 考                                  | 9.818 N 4                                                                                                    |         |
| No. | 14 - 1                                           | A MARINE                                                                                                    |         |

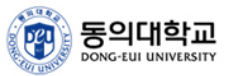

7. 계정이 생성되고 나면 아래 화면이 나오며 Microsoft 서비스 사용 가능

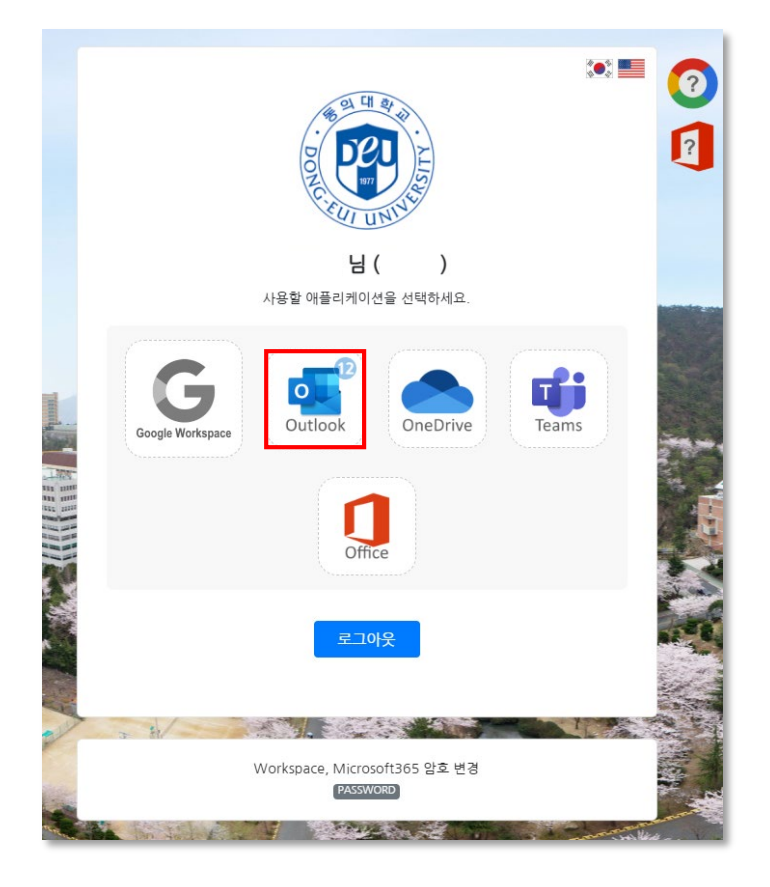

8. Microsoft365 이메일 서비스인 [Outlook]을 클릭하고 [다음]을 클릭

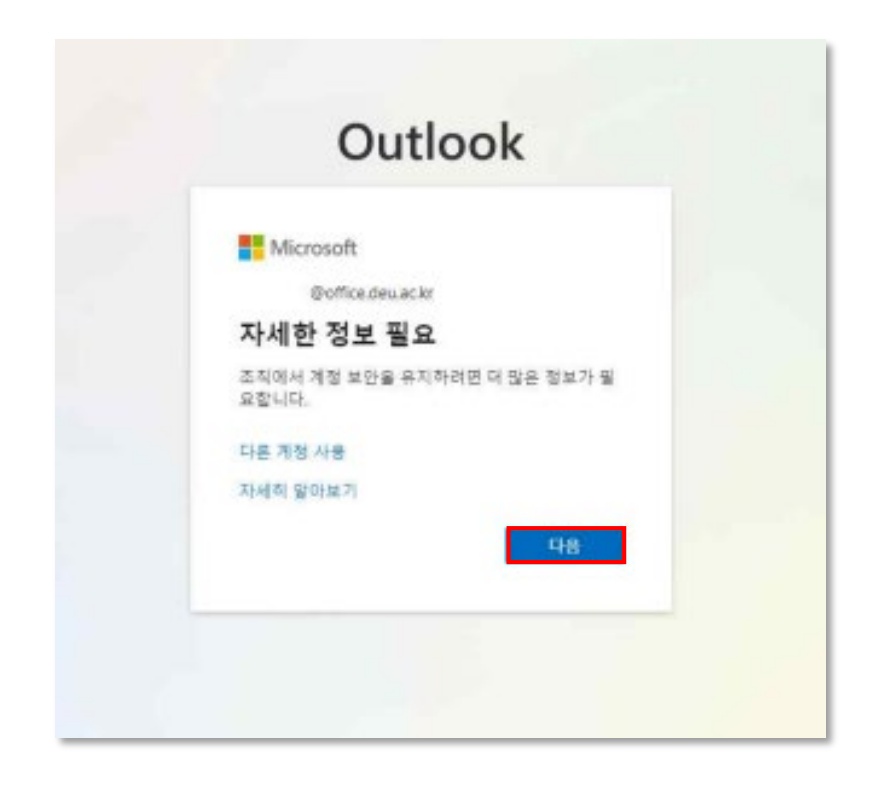

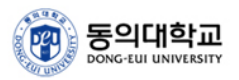

9. 본인인증을 위해 휴대폰 인증을 할 수 있으며, [설정 건너뛰기]를 통해 건너뛸 수 있다.

| 전화                               |               |                             |
|----------------------------------|---------------|-----------------------------|
| 휴대폰에서 전화를 받거나 휴대폰에               | 서 코드를 수신하여    | 본인임을 증명할 수 있습니다.            |
| 사용할 전화 번호를 알려주세요.                |               |                             |
| United States (+1)               | •             | 휴대폰 번호 입력                   |
| <ul> <li>코드 받기</li> </ul>        |               |                             |
| 전화                               |               |                             |
| 메시지 및 데이터 전송들이 적용될 수<br>개인정보처리방침 | = 있습니다. [다음]물 | 선택하면 다음에 동의하는 것입니다.서비스 약관 5 |
|                                  |               |                             |
| ·튼 방법을 성정하고 싶습니다.                |               | 설정 건너뛰기                     |

10. 설정이 완료되면 아래 화면을 확인 할 수 있으며, Outlook 이메일을 사용할 수 있다.

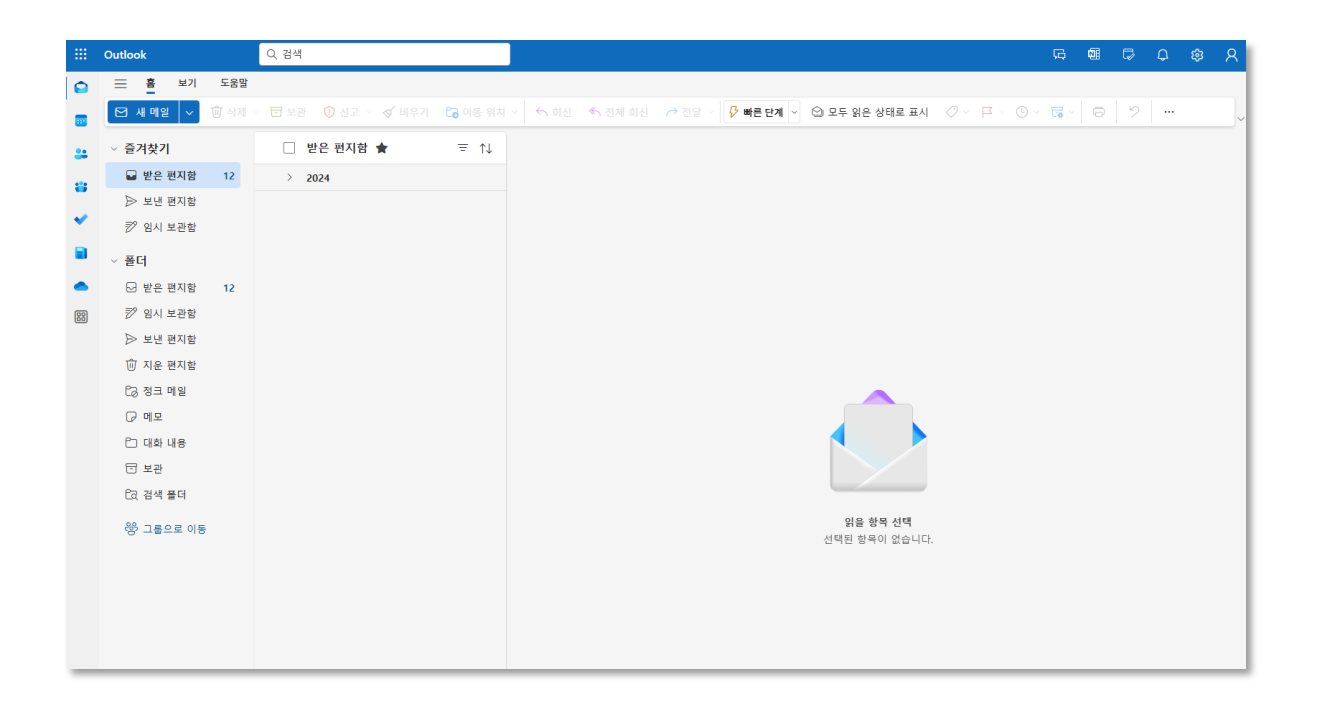

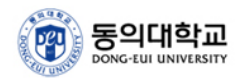

11. 비밀번호 변경이 필요한 경우 화면 아래쪽의 [Workspace, Microsoft365 암호변경] 클릭

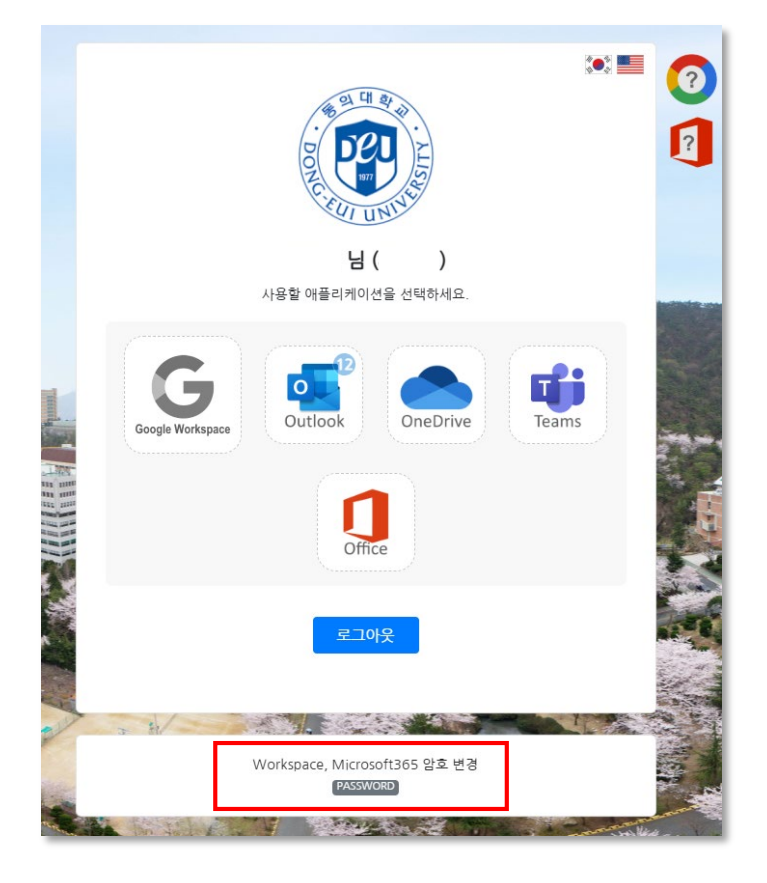

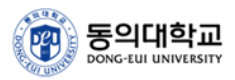